## Visage Installation Guide for CareConnect Users

| Getting Started                       | . 2 |
|---------------------------------------|-----|
| Navigating in CareConnect             | . 3 |
| Accessing the Images                  | . 4 |
| Installing Visage                     | . 5 |
| Launching Visage                      | . 7 |
| Opening Visage and Viewing the Images | . 9 |
| Troubleshooting                       | 11  |

# **Getting Started**

This document provides an overview and explanation for what the end user should expect to see when they attempt to download & install the Visage application. A couple of critical points are noted in **RED** text. Including proper emphasis on these notes in the user guide will set the stage for a smoother install process and higher success rate for users' 1<sup>st</sup> time Epic/Visage integrated application access.

Each Care Connect user will be responsible for keeping up-to-date with the latest version of Visage in order to continue to view Radiology images from within Care Connect; FMOLHS will only support viewing radiology images from the current version of Visage.

## **Navigating in CareConnect**

- When you log in to Care Connect, *Select* the desired patient
- *Click* the name of the **Chart Review** activity option.
- *Navigate* to the **Imaging** tab
- *Select* the desired imaging exam

| careconnect Ho          | me Pt Lists                           |                               |                                                |                     | Patient                                    | tils Secure                | Con Epic                                      |
|-------------------------|---------------------------------------|-------------------------------|------------------------------------------------|---------------------|--------------------------------------------|----------------------------|-----------------------------------------------|
|                         | Select an encounter: N<br>Integrated, | io encounter sele<br>Test Mac | ected<br>que* <sup>Ager</sup><br>lier.<br>Unit | M MEN<br>M Hoortbut | 626/1900 Fject.ek: (Non<br>212344 PCP EDW  | 1)<br>ARD'S, MARK O        | Close patient record<br>NO: AETNA<br>Refs To: |
| What's New              | Chart Review -                        | Loaded:12, Filte              | ered count:12                                  |                     |                                            |                            | 11 <b>0</b> 0                                 |
|                         | Encounters Note                       | es Labs F                     | Pathology                                      | Micro Imagin        | Procedures Cardiology                      | Other Orders               | Medications ()                                |
| Clinical Review         | Start Review 2                        | Retresh dit i                 | Filters -                                      | Hide Canceled       |                                            |                            |                                               |
| SnapShot                | Filters: Hide Canceled                | l.                            |                                                |                     |                                            |                            |                                               |
| معتمنا تتمتك            | Scan Image                            | Ordered v                     | Result                                         | Accession #         | Exam                                       | Status                     | Performing Department                         |
| Gare Everywhere         |                                       |                               | Date                                           |                     |                                            |                            | MAGING                                        |
| Results Review          |                                       | 12/21/2016                    |                                                | 14127               | XR Barium Enema                            | Arrived                    | LALK LIC XR<br>IMAGING                        |
| Flowsheets<br>Allergies |                                       | 12/09/2016                    |                                                | 12761               | XR UGI Air Contrast with Small<br>Bowel    | Arrived                    | SESE XR IMAGING                               |
| Problem List            |                                       | 12/08/2016                    |                                                | 12757               | MM Breast Needle Localization Left         | Arrived                    | LALK BREAST<br>IMAGING                        |
| Medications             |                                       | 12/07/2016                    |                                                | 12521               | US Extremity Non Vascular<br>Complete Left | Arrived                    | LALK LIC US<br>IMAGING                        |
| Growth Charts           |                                       | 12/05/2016                    | 12/9/2016                                      | 12411               | CT Abdomen Pelvis without IV<br>Contrast   | Final                      | LALK LIC CT<br>IMAGING                        |
| 1000                    |                                       | 09/27/2016                    | 9/28/2016                                      | 727                 | CT Guided Biopsy Bone Marrow               | Final                      | LALK CT IMAGING                               |
|                         |                                       |                               |                                                |                     | EpicCerv® Line Sceneed from Ep             | pic Systems Corporation, 4 | 1997 - 2015 Epic Systems Corporation WD1      |

### Accessing the Images

• Once the CareConnect Report Viewer opens, select the PACS Image Hyperlink

| careconnect Ho                    | ne Pt Lists                                                          |                     |                         |                   | Patient            | Utils                | Secure         | C<br>Log Out            | /Ejoio              | 8     |
|-----------------------------------|----------------------------------------------------------------------|---------------------|-------------------------|-------------------|--------------------|----------------------|----------------|-------------------------|---------------------|-------|
|                                   | Select an encounter: No encounter selected<br>Integrated, Test Maque | e Age Hya.<br>See M | DOB<br>MEN<br>Room/Bed  | 6261980<br>212344 | Epicture:<br>PCP   | (None)<br>EDWARDS, N | MARK O         | Close<br>INS<br>Refs To | patient re<br>AETNA | rcord |
| What's New                        | Chart Review - Imaging Re                                            | eport Viewe         | r                       |                   |                    |                      |                | 52                      | •                   | 0     |
| Clinical Review                   | CT Abdomen Pe<br>Status Final result                                 | lvis with           | out IV C                | ontrast           |                    |                      |                |                         |                     | î     |
| diant Review                      | Study Result<br>Charlie Test just for fun!                           |                     |                         |                   |                    |                      |                |                         |                     |       |
| Care Everywhere<br>Results Review | Signed by<br>Signed<br>FRIERSON, CHARLES H                           |                     | Date/Time<br>12/09/2016 | 13.16             | Phone              |                      | Pager          |                         |                     |       |
| Flowsheets                        | Exam Information<br>Status                                           |                     | Exam Begun              |                   | 3                  | Exam Ended           |                |                         |                     |       |
| Problem List                      | Final (99)<br>External Result Report                                 |                     | 1707/2016               | 08:29<br>Encounte |                    |                      |                |                         |                     |       |
| Medications<br>Histories          | External Result Report<br>PACS Images<br>Show images for CT Abdomen  | Pakis without IV (  | Contrast                | View Enc          | ounter             |                      |                |                         |                     | ,     |
| Growth Charts                     |                                                                      | E MARKE MOLECULARY  |                         |                   |                    |                      |                |                         | da Bac              | :k    |
| Estiret Prove                     |                                                                      |                     |                         | ter               | Cavel Link Isonoid | tion Epic Scale      | ma Carporation | @ 1997 - 2015 Epic Two  | antes Cococrati     |       |

- The Web Browswer will open to the Visage URL. User will get a message that the Visage application is not installed on their computer.
- *Click* the link noted by the red arrow below

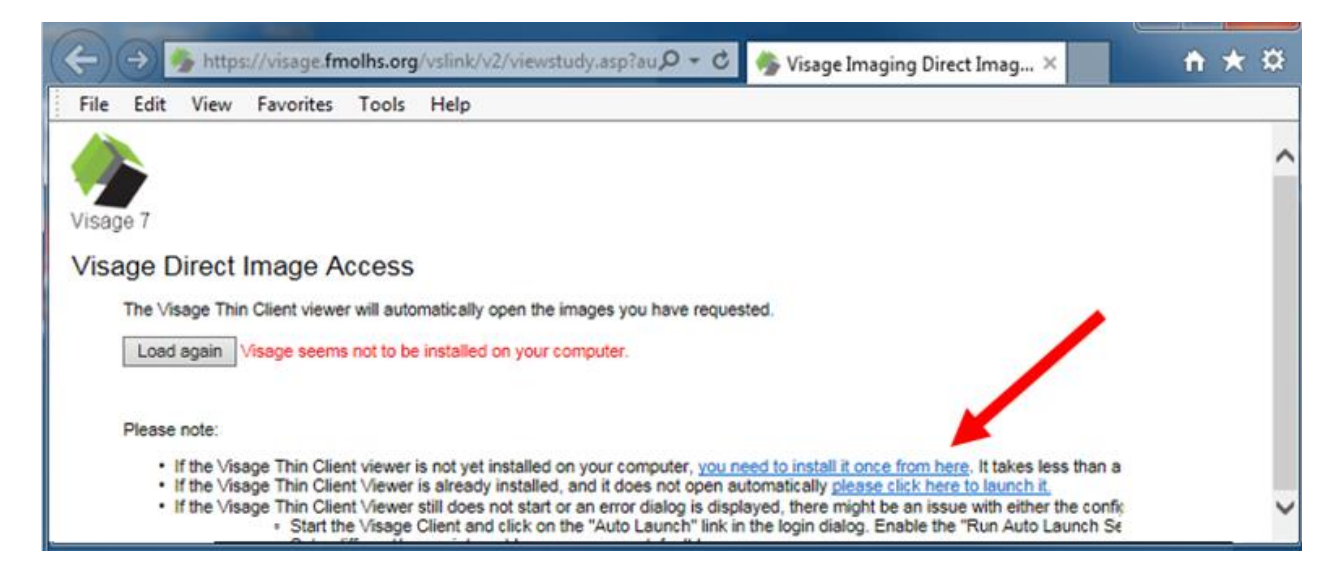

• *Clicking* on the link above will bring you to the web page below. *Select* the appropriate software to download to your PC.

| → Ø https://v        | isage.fmolhs.org 🔎 + 🖒 🏉 Visage 7 🛛 🗙                   | n 🛧 🌣    |
|----------------------|---------------------------------------------------------|----------|
| File Edit View Favor | ites Tools Help                                         |          |
|                      |                                                         | ^        |
|                      |                                                         |          |
|                      |                                                         |          |
|                      | Visage 7                                                |          |
|                      |                                                         |          |
|                      | Download Thin Client Software                           |          |
|                      | > Mac OS: VisageCS-Client-7.1.10.1622.x64-Installer.dmg |          |
|                      | > Windows: VisageCS-Client-7.1.10.1622.msi              |          |
|                      | > Windows 64-bit: VisageCS-Client-7.1.10.1622.x64.msi   |          |
|                      | Download User Documentation                             |          |
|                      | > Visage7 Client OnlineHelp EN odf                      |          |
|                      | · House, energy engy                                    | ~        |
| <                    |                                                         | >        |
|                      |                                                         | 🔍 100% 🔻 |

• User can choose to Run or Save the download.

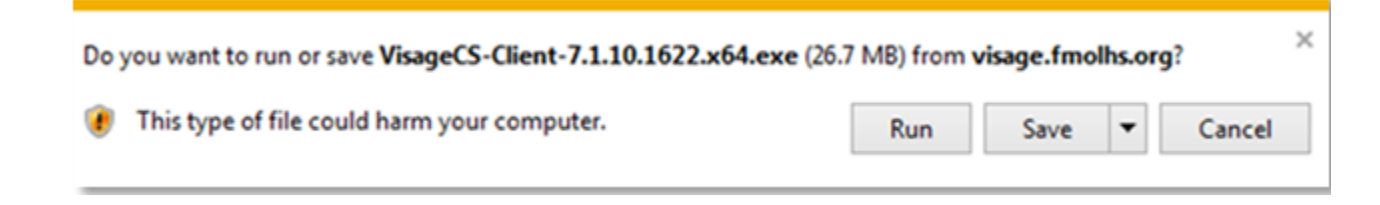

### Installing Visage

• User only needs to *click* **Next** to proceed through the install process.

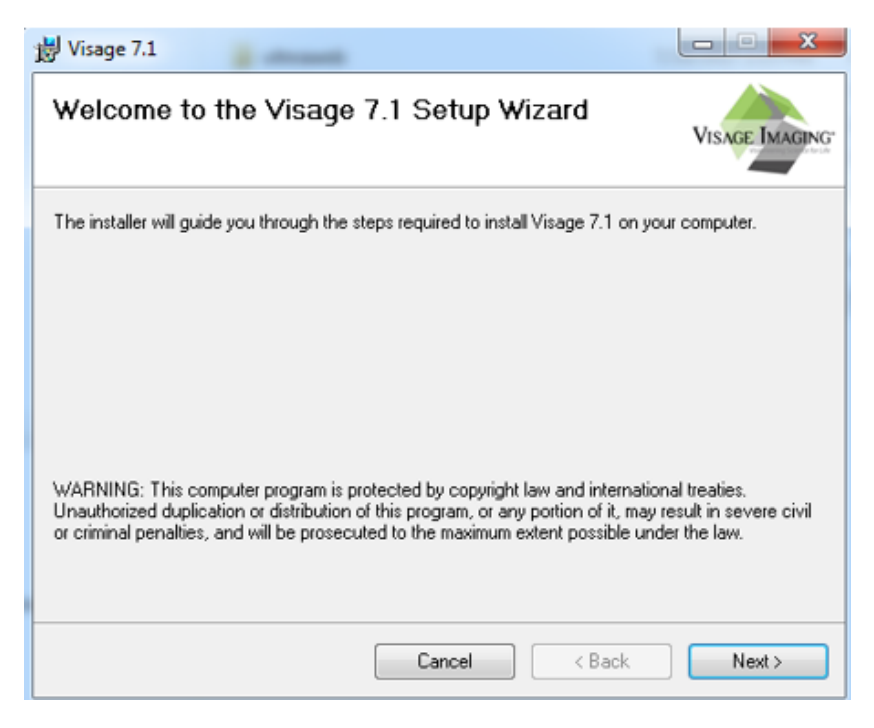

| 岁 Visage 7.1                                                                              |                      |
|-------------------------------------------------------------------------------------------|----------------------|
| Which additional tasks should be performed                                                | VISAGE IMAGING       |
| Select the additional tasks you would like Setup to perform while installing Vis<br>Next. | sage 7.1, then click |
| ☑ Create Desktop Icon                                                                     |                      |
|                                                                                           |                      |
|                                                                                           |                      |
|                                                                                           |                      |
| Cancel < Back                                                                             | Next >               |

| 闄 Visage 7.1                                                                           |                        |
|----------------------------------------------------------------------------------------|------------------------|
| Select Installation Folder                                                             | VISAGE MAGING          |
| The installer will install Visage 7.1 to the following folder.                         |                        |
| To install in this folder, click "Next". To install to a different folder, enter it be | low or click "Browse". |
| <u>F</u> older:                                                                        |                        |
| C:\Program Files\Visage Imaging\Visage 7.1\                                            | Browse                 |
|                                                                                        | Disk Cost              |
|                                                                                        |                        |
|                                                                                        |                        |
|                                                                                        |                        |
|                                                                                        |                        |
| Cancel < Back                                                                          | Next>                  |

| 闄 Visage 7.1                                                   |                |
|----------------------------------------------------------------|----------------|
| Confirm Installation                                           | VISAGE IMAGING |
| The installer is ready to install Visage 7.1 on your computer. |                |
| Click "Next" to start the installation.                        |                |
|                                                                |                |
|                                                                |                |
|                                                                |                |
|                                                                |                |
|                                                                |                |
|                                                                |                |
|                                                                |                |
| Cancel < Back                                                  | Next >         |

| 😸 Visage 7.1                                | E harbors     |                |
|---------------------------------------------|---------------|----------------|
| Installation Complete                       |               | VISAGE IMAGING |
| Visage 7.1 has been successfully installed. |               |                |
| Click "Close" to exit.                      |               |                |
| ✓ Launch Visage 7.1                         |               |                |
|                                             | Cancel < Back | Close          |

#### Launching Visage

- Since the box to Launch Visage is checked above, the Client Login window below will automatically display for the user.
- On the Client Login window, the user needs to *select* **Auto Launch**

| Server Name: | 1                      | • |
|--------------|------------------------|---|
| User Name:   |                        |   |
| Password:    |                        |   |
| Language:    | English                | • |
| Integrated V | Vindows Authentication |   |

- *Selecting* Auto Launch, brings the user to the Auto Launch Setup window.
- User needs to *check* all 3 boxes in this window. *Click* **OK**.

| Auto Launch Setup                                                                                      | x |
|----------------------------------------------------------------------------------------------------|---|
| Visage 7 Auto Launch Setup                                                                             |   |
| The Visage Auto Launch Server allows you to start and control a thin client session from your browser. |   |
| ☑ Start Auto Launch Server when I log into the system.                                                 |   |
| ✓ for all users                                                                                        |   |
| Run Auto Launch Server (server is currently not running)                                               |   |
| Grant Access to External IPs:                                                                          |   |
| Example: 192.168.2.11-192.168.2.33, 192.168.1.1/255.255.0.0, 192.168.2.5                               | 5 |
| OK Cancel                                                                                              |   |

• User can now X out of the Client Login window.

| Server Name: | 1                  |       | • |
|--------------|--------------------|-------|---|
| User Name:   |                    |       |   |
| Password:    |                    |       |   |
| Language:    | English            |       | • |
| Integrated V | /indows Authentica | ation |   |

### Opening Visage and Viewing the Images

• User can simply re-click on the Image Link in CareConnect

| careconnect Ho                    | me Pt Lists Clinicals                                                                                                    |                          |                                       | 2<br>Patient      | )<br>Utils         | Secure          | G<br>Log Out           | Ep                | C              |
|-----------------------------------|----------------------------------------------------------------------------------------------------|--------------------------|---------------------------------------|-------------------|--------------------|-----------------|------------------------|-------------------|----------------|
|                                   | Select an encounter: No encounter selected<br>Integrated, Test Maque* Age: 37 ya. DOB<br>Unit Not Not Not Not Not Not Not Not Not No | t 6<br>t 2<br>m/Bed.     | 7 <b>26/1980</b> E<br>1 <b>2344</b> F | pictinic<br>ICP   | (None)<br>EDWARDS, | MARK O          | Ck<br>INS<br>Refd To   | ose patien<br>AET | t record<br>NA |
| What's New                        | Chart Review - Imaging Report Viewer                                                                                                 |                          |                                       |                   |                    |                 | R M                    | 6                 | 0              |
| Clinical Review                   | CT Abdomen Pelvis without                                                                                                    | IV Co                    | ntrast                                |                   |                    |                 |                        |                   | ^              |
| Ciari kerien                      | Study Result<br>Charlie Test just for funt                                                                                           |                          |                                       |                   |                    |                 |                        |                   |                |
| Care Everywhere<br>Results Review | Signed by<br>Signed Dr.<br>FRIERSON, CHARLES H 12                                                                                    | ate/Time<br>2/09/2016 13 | :16                                   | Phone             |                    | Pager           |                        |                   |                |
| Flowsheets                        | Exam Information<br>Status E                                                                                                    | xam Begun                |                                       | E                 | xam Endeo          | 1               |                        |                   |                |
| Problem List                      | Final [99]<br>External Result Report<br>External Result Report                                                                       | 2/07/2016                | 08:29<br>Encounter<br>View Encou      | inter             |                    |                 |                        |                   |                |
| Histories                         | PACS Images<br>Show images for CT Abdomen Pelvis without IV Contrast                                                                 | st                       |                                       |                   |                    |                 |                        |                   | ~              |
| Growth Charts                     |                                                                                                    |                          |                                       |                   |                    |                 |                        | <b>4</b> - E      | Back           |
|                                   |                                                                                                    |                          | EpicCa                                | re® Link licensed | from Epic Syste    | ems Corporation | . @ 1997 - 2015 Epic 1 | lystems Corpo     | oration.W01    |

• Visage should automatically launch and display the patient study selected from CareConnect.

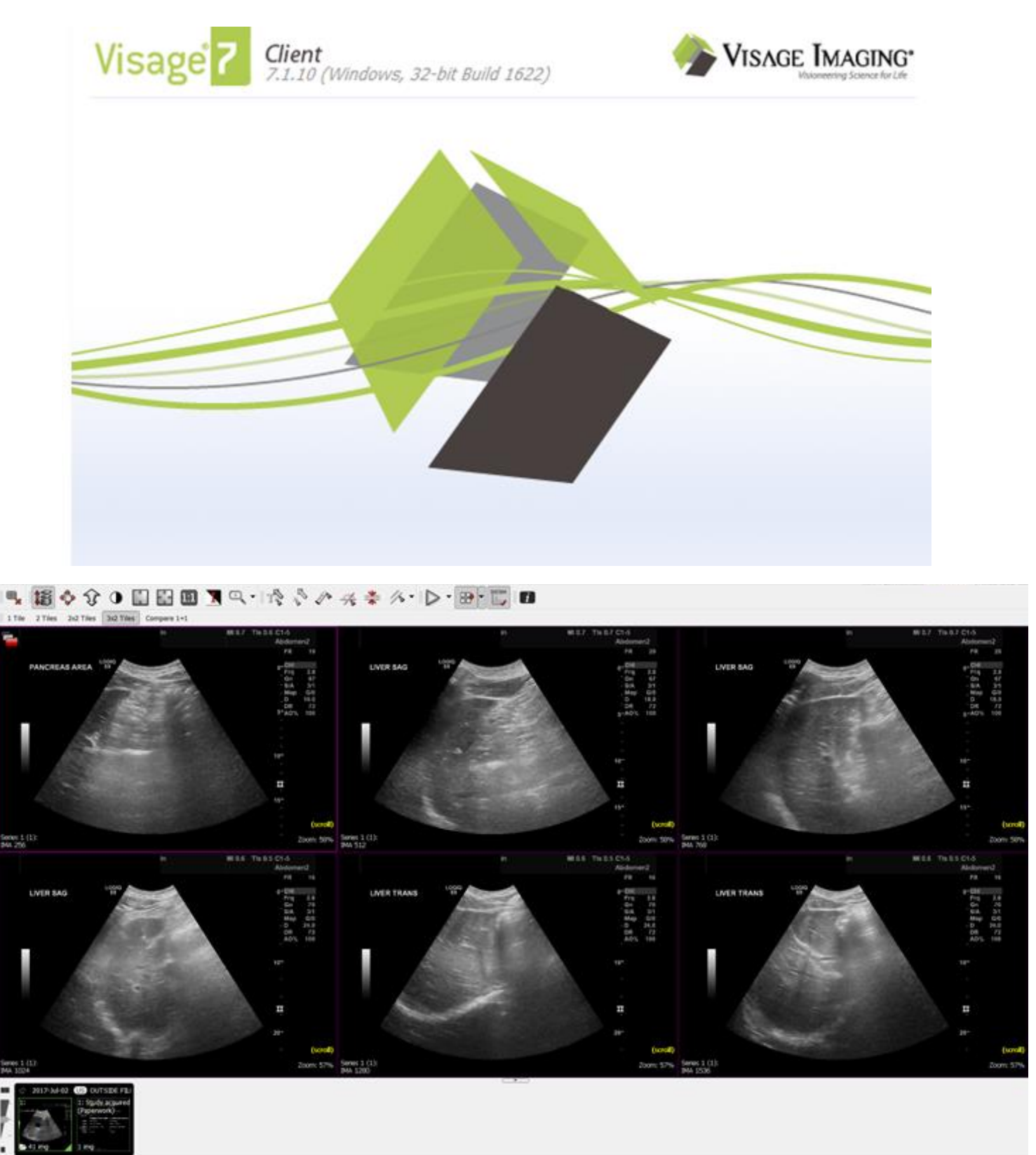

10

# Troubleshooting

If the web page opens after selecting the CareConnect PACS Image link, but Visage does not launch, the user needs to ensure the Visage AutoLaunch server is currently running on that PC.

User should look for the AutoLaunch Server icon in the system tray on the Task Bar.

If the icon is not present, then the user needs to start the AutoLaunch Server.

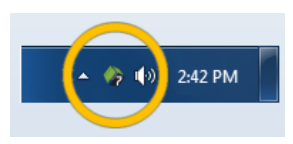

Starting the AutoLaunch Server – On the Windows Desktop, double-click on the Visage icon to access the *Client Login* screen. !! From this screen, the user needs to select <u>Auto Launch</u>.

| 🏇 Client Login  | x                         |
|-----------------|---------------------------|
| Visage          | 7 Client Login            |
| Server Name:    | -                         |
| User Name:      |                           |
| Password:       |                           |
| Language:       | English                   |
| Integrated \    | Vindows Authentication    |
|                 |                           |
|                 | Auto Launch               |
| Version: 7.1.10 | (Build 1622) Login Cancel |

• User needs to check all 3 boxes in this window, then *click* **OK**, and attempt to launch the images again.

| /isage 7                                     | Auto Launch Setup                                                  |
|----------------------------------------------|--------------------------------------------------------------------|
| The Visage Auto Lau<br>session from your bro | nch Server allows you to start and control a thin client<br>owser. |
| 🔽 Start Aut                                  | o Launch Server when I log into the system.                        |
| ✓ for                                        | all users                                                          |
| 📝 Run Auto                                   | Launch Server (server is currently not running)                    |
| Grant Access to Exte                         | ernal IPs:                                                         |
| Example: 192.168.2                           | .11-192.168.2.33, 192.168.1.1/255.255.0.0, 192.168.2.5             |
| - 🦛 🗤                                        | 2:42 PM                                                            |

© 2015 Epic Systems Corporation. All rights reserved. PROPRIETARY INFORMATION - This item and its contents may not be accessed, used, modified, reproduced, released, performed, displayed, loaded, stored, distributed, shared, or disclosed except as expressly provided in the Epic agreement pursuant to which you are permitted (if you are permitted) to do so. This item contains trade secrets and commercial information that are privileged, confidential, and exempt from disclosure under the Freedom of Information Act and prohibited from disclosure under the Trade Secrets Act. This item and its contents are "Commercial Items," as that term is defined at 48 C.F.R. § 2.101. After Visit Summary, Analyst, ASAP, Beaker, BedTime, Break-the-Glass, Breeze, Cadence, Canto, Care Elsewhere, Care Everywhere, Charge Router, Chronicles, Clarity, Cogito ergo sum, Cohort, Colleague, Comfort, Community Connect, Country Connect, Cupid, Epic, EpicCare, EpicCare Link, Epicenter, Epic Earth, EpicLink, EpicOnHand, EpicWeb, Good Better Best, Grand Central, Haiku, Healthy People, Healthy Planet, Hyperspace, Identity, IntraConnect, Kaleidoscope, Light Mode, Lucy, MyChart, MyEpic, OpTime, OutReach, Patients Like Mine, Phoenix, Powered by Epic, Prelude, Radar, RedAlert, Region Connect, Resolute, Revenue Guardian, Rover, SmartForms, Sonnet, Stork, Tapestry, Trove, Trusted Partners, Welcome, Willow, Wisdom, With the Patient at Heart and World Connect are registered trademarks, trademarks or service marks of Epic Systems Corporation in the United States and/or in other countries. Other product or company names referenced herein may be trademarks of their respective owners. U.S. and international patents issued and pending.

This guide is based on Epic 2015.

13